IT- and Learning-Solutions

studer-raimann.ch

Waldeggstrasse 72 CH-3097 Liebefeld Tel. +41 31 972 5 222 Fax. +41 31 972 5 221 info@studer-raimann.ch

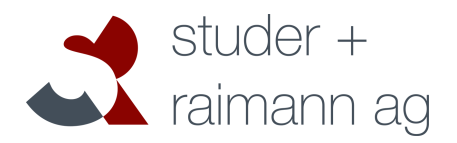

Plugin Dropbox Documentation

| Date of Release  | 17.12.2015                           |
|------------------|--------------------------------------|
| Document-Version | 1.1                                  |
| Plugin-Version:  | 1.1.0                                |
| Author:          | Theodor Truffer, studer + raimann ag |
|                  | Fabian Schmid, studer + raimann ag   |

IT- and Learning-Solutions

studer-raimann.ch

# Änderungsprotokoll

Version 1.0, 05.09.2015 ttx

- created

Waldeggstrasse 72 CH-3097 Liebefeld

Tel. +41 31 972 5 222 Fax. +41 31 972 5 221

info@studer-raimann.ch

Version 1.1, 17.12.2015 Fsx

• New Option to set Object online during creation

32\_Documentation\_Plugin.dotx

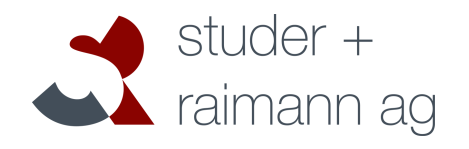

IT- and Learning-Solutions

Waldeggstrasse 72 CH-3097 Liebefeld Tel. +41 31 972 5 222 Fax. +41 31 972 5 221 info@studer-raimann.ch

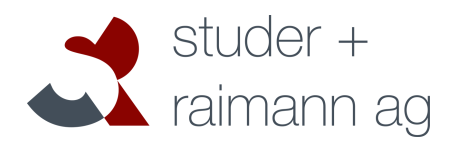

studer-raimann.ch

# Table of contents

| Introduction4       |                          |    |
|---------------------|--------------------------|----|
| 2.1                 | Supported ILIAS-Versions | .4 |
| Feature C           | Dverview                 | .4 |
| Installatio         | n                        | .4 |
| 4.1                 | Dropbox - Configuration  | .4 |
| 4.2                 | ILIAS – Configuration    | .5 |
| Usage of the Plugin |                          |    |
| 5.1                 | Create Object            | .5 |
| 5.2                 | Browse Dropbox           | .6 |
| 5.3                 | Settings                 | .6 |
|                     |                          |    |

Waldeggstrasse 72 CH-3097 Liebefeld Tel. +41 31 972 5 222 Fax. +41 31 972 5 221 info@studer-raimann.ch

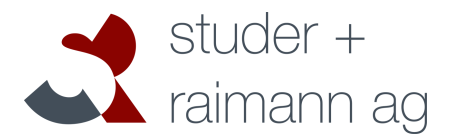

studer-raimann.ch

# Introduction

Dropbox is a CloudHook plugin which offers the possibility to bind the Cloud Service Dropbox to ILIAS. It allows users to manage the files and folder located in the Cloud directly within ILIAS.

### 2.1 Supported ILIAS-Versions

The plugin supports all ILIAS-Versions from 4.4.x to 5.1.x.

# **Feature Overview**

| PL-Version | Changes                                                            |
|------------|--------------------------------------------------------------------|
| 1.0.0      | Key-Features:                                                      |
|            | Creating a Cloud Object of type <i>Dropbox</i>                     |
|            | Perform Base-Commands inside the Dropbox folder (upload, download, |
|            | create, delete)                                                    |
|            | Change root folder                                                 |
|            | Choose root folder at creation                                     |
|            | Support for ILIAS 5.1                                              |
| 1.1.0      | Set Object online during creation                                  |

# Installation

To install this plugin, change to your ILIAS-Root-Directory and execute the following commands:

```
mkdir -p Customizing/global/plugins/Modules/Cloud/CloudHook/
cd Customizing/global/plugins/Modules/Cloud/CloudHook/
git clone https://github.com/studer-raimann/Dropbox.git
```

As ILIAS administrator go to "Administration->Plugins" and install/activate the plugin.

## 4.1 Dropbox - Configuration

So far the plugin is not working. In order to work, the plugin needs to be properly configured. The important settings are "App Name", "Key" and "Secret".

- To get those values, the plugin needs to be registered at https://www.dropbox.com/developers.
- The registration requires a Dropbox Account.

#### studer-raimann.ch

Waldeggstrasse 72 CH-3097 Liebefeld Tel. +41 31 972 5 222 Fax. +41 31 972 5 221 info@studer-raimann.ch

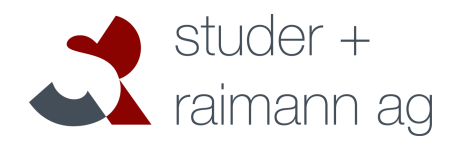

- The values can the be accessed through the "App Console" on the Webpage of Dropbox. Register a "Dropbox API app" with "Files and datastores".
- Set the wished access of the app (we highly recommend to limit the access to the apps private folder).
- Set the app name. Beware, that the app name corresponds to the name of the subfolder of the app in the users file structure
- Next you need to set the OAuth redirect URL. This is the address of your webserver combined with '/Customizing/global/plugins/Modules/Cloud/CloudHook/Dropbox/redirect.php' (example: http://localhost/Customizing/global/plugins/Modules/Cloud/CloudHook/Dropbox/redirect.php or https://ilias.uniX.de/Customizing/global/plugins/Modules/Cloud/CloudHook/Dropbox/redirect.p hp).
- For Testing the plugin with up to 100 users one has to click to button: "Enable Additional Users"

Please consult https://www.dropbox.com/developers for more informations regarding the registration of the app. Consider that the App needs to go through the "Apply for production" process once the plugin gets operational.

## 4.2 ILIAS – Configuration

To be able to create a Dropbox Object, an administrator has to enable the creation of Cloud-Objects in general. To do so, navigate in the main menu to *Administration > Repository*. There change to the tab *Repository Object Types*, find the entry for *Cloud Object* and set the checkbox that says *Enable Creation*, on the right side of the entry.

# **Usage of the Plugin**

## 5.1 Create Object

To create a Cloud Object of type Dropbox, just navigate to the place in the repository where you would like to add the object, click on *Add New Item* and choose *Cloud Object*. Inside the appearing mask, enter a title and choose Dropbox as service. Here you can optionally choose a different root folder, but you can also change it after the creation.

Waldeggstrasse 72 CH-3097 Liebefeld Tel. +41 31 972 5 222 Fax. +41 31 972 5 221 info@studer-raimann.ch

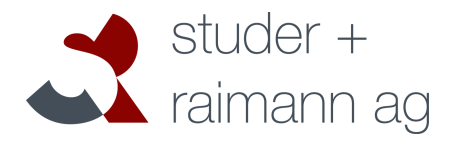

#### studer-raimann.ch

### 5.2 **Browse Dropbox**

Inside the created object, change to the tab *Content* to browse your Dropbox folder. The usage is straightforward: Add new files and folder via the *Add New Item* button, delete them through the *Action* menu, open folders and download files by simply clicking on their names.

### 5.3 Settings

In the settings tab you can change the root folder of your Dropbox object. Just type a path of folders from your Dropbox and the users will see only subfolders of this path. This setting is very useful, because you can show only a specific subtree of your whole Dropbox directory.